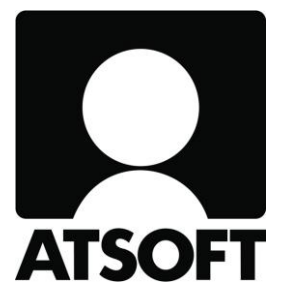

# ASTERI TEHTÄVÄSEURANTA VUOSIPÄIVITYS

### 2.12.2019

www.atsoft.fi

Atsoft Oy Mäkinen Puh (09) 350 75 30

atsoft@atsoft.fi

Hyvä Asteri Tehtäväseurannan käyttäjä!

Tämä on Asteri Tehtäväseurannan vuosipäivitys 2.12.2019.

Tässä vihkosessa esittelemme ohjelmaan edellisen vuosipäivityksen 21.7.2018 jälkeen tulleita muutoksia.

### SISÄLLYSLUETTELO

| PÄIVITYKSEN ASENTAMINEN | 3 |
|-------------------------|---|
| UUSIDTUKSIA             | 4 |

# PÄIVITYKSEN ASENTAMINEN

Suosittelemme päivityksen asentamista netistä, jotta saat aivan uusimman ohjelmaversion. Jos käytät cd:tä, laita cd asemaan ja sulje tehtäväseurantaohjelma. Jos alkutaulu ei käynnisty, valitse **Käynnistä|Suorita**. Kirjoita Avaa-kohtaan d:\asenna.exe (tarvittaessa tutki Oman tietokoneen kautta mikä on cd-aseman levytunnus, voi olla muukin kuin d).

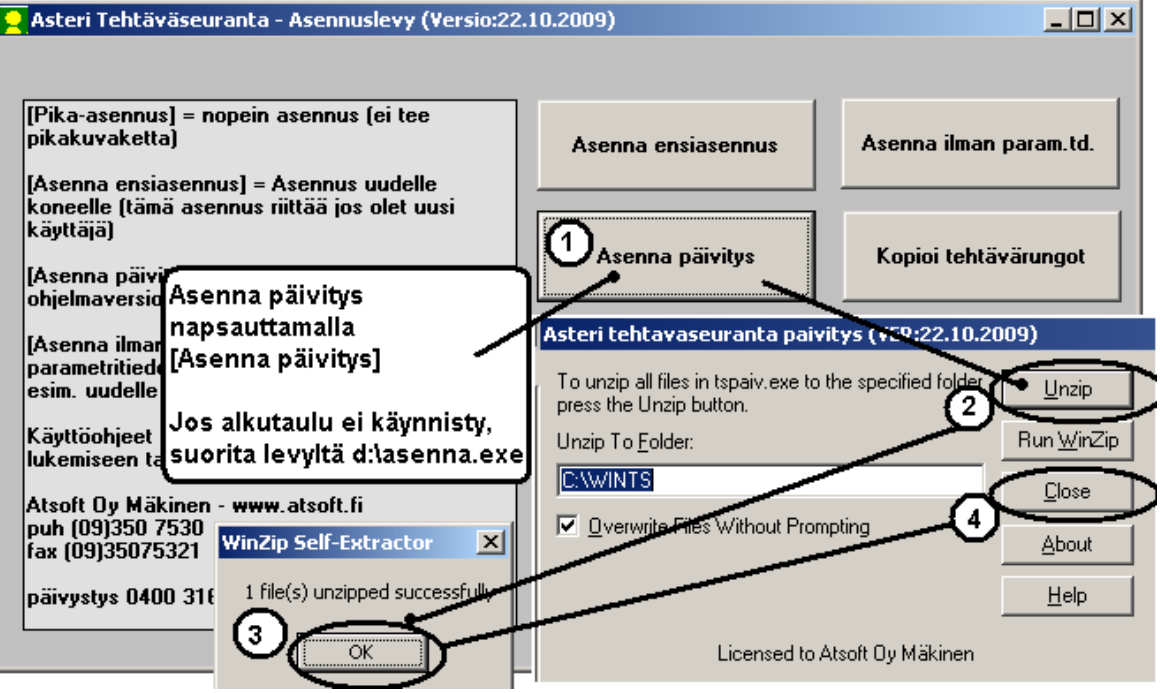

Kun päivitys on asentunut, käynnistä ohjelma ja valitse Ohje|Tietoja Asteri Tehtäväseurannasta. Tarkista, että päivämäärä on 2.12.2019 tai uudempi:

| Tiedosto Määritä Muokkaa Lataa SQL Tulosta Sähköposti Ikkuna Ohie                                                                                                    |      |
|----------------------------------------------------------------------------------------------------|------|
| I 1005 - Annen Ananas Ky       I Asiakk       Tietoja Asteri Trităväseurannasta         Ialenna       Kotisivut       Aineisto       Uusi         Masiakk       I I I I I I I I I I I I I I I I I I I | ANTA |
| Paina nappia, niin näet laskuittaisen erittelyn: 🗌 Näytä re                                                                                                    |      |
| Erääntynyt 7 877,50 € 4 voinna 7 877,50 € L                                                                                                    |      |
| Nimi Anne Tarkista, että versiopäivämäärä on muuttunut                                                                                                    | )    |
| Lisànimi Anne (c) Alson Oy Makinen, p. (b) 350                                                                                                    | 530  |
| Osoite Kasamikatu 6 A 3 Atson Atk-palvelu Atson Mäkinen PL 43 Betrieb AG Abteilung 2 Einka Sulje gtäAsteri                                                                                            |      |

Jos ohjelma ei päivittynyt, tarkista mihin hakemistoon ohjelma on asennettu katsomalla **Tiedosto|Kerro Windowshakemisto**, ja suorita päivitys uudestaan vaihtaen Unzip to Folder -kohtaan oikea hakemisto.

## UUSIDTUKSIA

### Tuki isommille näytöille

Ohjelmassa on nyt tuki 1440p 2560x1440 näytöille

### Normaalit vuosimuutokset